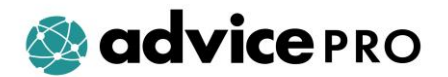

# Managing Clients, Cases and Tasks

## **Overview**

- You can allocate cases and tasks to a particular adviser
- A notification of the allocation can be sent to the new adviser
- Any associated appointments can be allocated at the same time
- You can close multiple cases in one action

① You can only access the agency profile if you have Agency Manager permissions.

# **Case Management**

Hover your mouse over the black panel on the left-hand side of your screen and click on **Administration**.

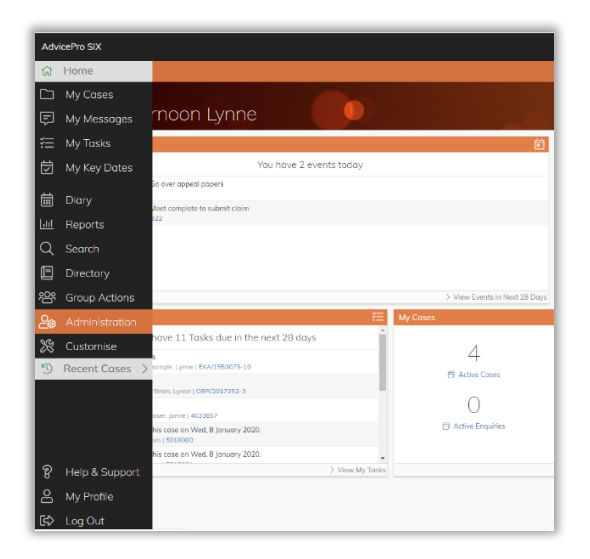

Click **Case Management** and a list of options will display.

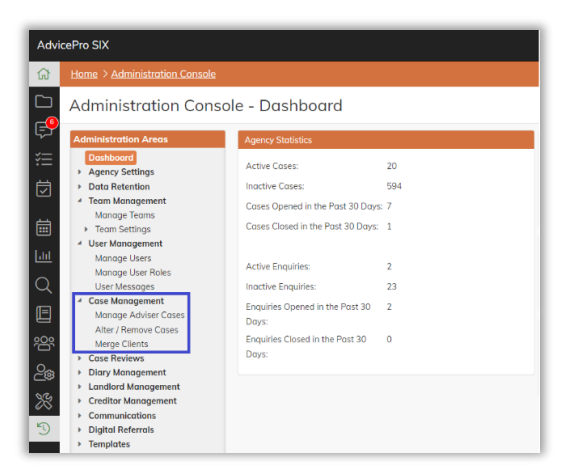

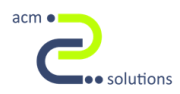

### Manage Adviser Cases

Initially, only Open (Active) cases are displayed.

| Home > Administration Console                                                                                        |                                            |                                        |                              |                                |                                     |                                          |                              |                                        |           |
|----------------------------------------------------------------------------------------------------|--------------------------------------------|----------------------------------------|------------------------------|--------------------------------|-------------------------------------|------------------------------------------|------------------------------|----------------------------------------|-----------|
| Agency Manager - Manage Cases                                                                                        |                                            |                                        |                              |                                |                                     |                                          |                              |                                        |           |
| Administration Areas<br>Dashboard<br>> Agency Settings<br>> Data Retention<br>> Team Management<br>> User Management | Filters<br>Current C<br>Open (A<br>Apply F | Case Status:<br>Active)<br>iter        | Current Case C<br>All Users  | lwner:                         | Matter Category:                    |                                          | Funding So                   | urce:                                  | ¥         |
| Case Management     Manage Adviser Cases     Alter / Remove Cases     Merge Clients     Case Reviews                 | Cases Me                                   | atching Filter                         |                              |                                |                                     |                                          | Close                        | Selected Cases Reassign Select         | ted Cases |
| <ul> <li>Diary Management</li> <li>Landlord Management</li> <li>Creditor Management</li> </ul>                       |                                            | Case Reference ¢                       | Case Matter Type ©           | Open (Active)                  | Client Name ¢<br>Caulfield, Sionadh | Last Updated ©<br>31/03/2020 7:43PM      | Team 🌣<br>Income Max         | Current Owner ¢<br>User, Version 4     | ¢         |
| Communications     Digital Referrals     Templates                                                                   |                                            | CAU/922490-19   🗹<br>5018080   🗹       | Housing<br>Welfare Rights    | Open (Active)<br>Open (Active) | Caulfield, Stephen<br>Smith, Kinnan | 18/04/2020 12:05PM<br>15/04/2020 11:47AM | Income Max<br>Money Advice   | User, Version 4<br>O'Brien (AM), Lynne | 1         |
|                                                                                                    |                                            | CLI/1221876-2   🗹<br>JOH/1739487-6   🖸 | Welfare Rights<br>Debt       | Open (Active)<br>Open (Active) | Client, John<br>Johnson, John       | 27/03/2020 9:45AM<br>08/04/2020 1:32PM   | Energy<br>Energy             | Hossack, Mark<br>Hossack, Mark         | Ĩ         |
|                                                                                                    |                                            | SFS 2                                  | Debt<br>Universal Credit     | Open (Active)<br>Open (Active) | Johnson, John<br>Bloggs, Joe        | 23/03/2020 9:29AM<br>22/03/2020 9:58AM   | Money Advice<br>Money Advice | Hossack, Mark<br>User, Version 4       | i         |
|                                                                                                    |                                            | KEV/1991693-4   🖉                      | Immigration - Asylum<br>Debt | Open (Active)<br>Open (Active) | Kevins, Kevin<br>O'Brien, Lynne     | 14/04/2020 12:23PM<br>07/04/2020 3:32PM  | Energy<br>Income Max         | Hossack, Mark<br>O'Brien (AM), Lynne   | i         |

- Select from the dropdown list Current Case Status to see cases with a different status, including enquiries.
- Select a different Current Case Owner from the list to see cases currently allocated to a different adviser or All Users to include cases regardless of the currently allocated adviser.
- Click **Apply Filter** to update this list to reflect your changes.
- Click on the any of the column headings to sort the list by that value.
- Click on the case reference to access details of a particular case. You can view and access the case in a different browser tab by clicking on the arrow beside the case reference. This allows your chosen options to remain on one page and giving you access to inidividual cases via a separate tab. You can have as many cases open on several tabs as you wish.

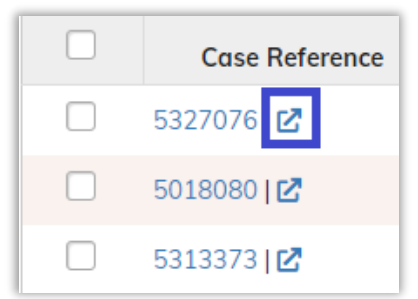

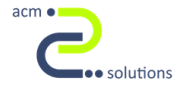

#### Assign Cases to a Different Adviser

• Select the cases that you want to reassign by ticking the boxes on the left of each row.

| Cases Mo | atching Filter    |                      |                  |                    |                    |              |                                |            |
|----------|-------------------|----------------------|------------------|--------------------|--------------------|--------------|--------------------------------|------------|
|          |                   |                      |                  |                    |                    | Close        | e Selected Cases Reassign Sele | cted Cases |
| 🗆 tF     | Case Reference 👙  | Case Matter Type  🖨  | Current Status 💠 | Client Name 👙      | Last Updated 💠     | Team \$      | Current Owner 💠                | \$         |
|          | CAU/619587-5   🗗  | Welfare Rights       | Open (Active)    | Caulfield, Sionadh | 31/03/2020 7:43PM  | Income Max   | User, Version 4                | i          |
|          | CAU/922490-19     | Housing              | Open (Active)    | Caulfield, Stephen | 18/04/2020 12:05PM | Income Max   | User, Version 4                | i          |
|          | 5018080   🛃       | Welfare Rights       | Open (Active)    | Smith, Kinnan      | 15/04/2020 11:47AM | Money Advice | O'Brien (AM), Lynne            | i          |
|          | CLI/1221876-2   🖸 | Welfare Rights       | Open (Active)    | Client, John       | 27/03/2020 9:45AM  | Energy       | Hossack, Mark                  | i          |
|          | JOH/1739487-6   🗹 | Debt                 | Open (Active)    | Johnson, John      | 08/04/2020 1:32PM  | Energy       | Hossack, Mark                  | i          |
|          | SFS 🖸             | Debt                 | Open (Active)    | Johnson, John      | 23/03/2020 9:29AM  | Money Advice | Hossack, Mark                  | i          |
|          | 3154411 🖸         | Universal Credit     | Open (Active)    | Bloggs, Joe        | 22/03/2020 9:58AM  | Money Advice | User, Version 4                | i          |
|          | KEV/1991693-4   🗹 | Immigration - Asylum | Open (Active)    | Kevins, Kevin      | 14/04/2020 12:23PM | Energy       | Hossack, Mark                  | i          |

- Click Reassign Selected Cases
- The Change Case Owner box appears.
- Select the team (if appropriate) and new owner from the list. Optionally, choose to reassign tasks and appointment to the new case owner. Click Change Owner.

| Change Case Owner                                |                              |       |         | ×      |
|--------------------------------------------------|------------------------------|-------|---------|--------|
| Select Team:                                     | [Please Select]              | T     |         |        |
| Re-assign To:                                    | [Please Select]              | •     |         |        |
| Also Re-assign Outstanding                       | Case Tasks and Appointments: |       |         |        |
| Create Re-assignment Messages for Case Owner(s): |                              |       |         |        |
|                                                  |                              |       |         |        |
|                                                  |                              | Chang | e Owner | Cancel |

- A message is sent to both the original and the new case owners to inform them of the change.
- Cases are re-assigned instantly there is no need to save your changes and you are not asked to confirm them.

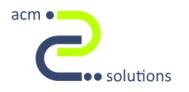

## **Closing a Number of Cases Simultaneously**

• Select the cases that you want to close by ticking the boxes on the left of each row.

| Cases M | atching Filter    |                      |                  |                    |                    |              |                              |             |
|---------|-------------------|----------------------|------------------|--------------------|--------------------|--------------|------------------------------|-------------|
|         |                   |                      |                  |                    |                    | Close        | Selected Cases Reassign Sele | ected Cases |
| 🗆 tF    | Case Reference 👙  | Case Matter Type 😄   | Current Status 💠 | Client Name 👙      | Last Updated 💠     | Team \$      | Current Owner 💠              | \$          |
|         | CAU/619587-5   🖸  | Welfare Rights       | Open (Active)    | Caulfield, Sionadh | 31/03/2020 7:43PM  | Income Max   | User, Version 4              | ī           |
|         | CAU/922490-19     | Housing              | Open (Active)    | Caulfield, Stephen | 18/04/2020 12:05PM | Income Max   | User, Version 4              | ī           |
|         | 5018080   🖸       | Welfare Rights       | Open (Active)    | Smith, Kinnan      | 15/04/2020 11:47AM | Money Advice | O'Brien (AM), Lynne          | i           |
|         | CLI/1221876-2     | Welfare Rights       | Open (Active)    | Client, John       | 27/03/2020 9:45AM  | Energy       | Hossack, Mark                | ī           |
|         | JOH/1739487-6   🗹 | Debt                 | Open (Active)    | Johnson, John      | 08/04/2020 1:32PM  | Energy       | Hossack, Mark                | i           |
|         | SFS   🖸           | Debt                 | Open (Active)    | Johnson, John      | 23/03/2020 9:29AM  | Money Advice | Hossack, Mark                | ī           |
|         | 3154411   🖸       | Universal Credit     | Open (Active)    | Bloggs, Joe        | 22/03/2020 9:58AM  | Money Advice | User, Version 4              | ī           |
|         | KEV/1991693-4   🗹 | Immigration - Asylum | Open (Active)    | Kevins, Kevin      | 14/04/2020 12:23PM | Energy       | Hossack, Mark                | ī           |
|         |                   |                      |                  |                    |                    |              |                              |             |

Click Close Selected Cases

| Close Selected Cases / Enc | uiries            | ×                           |
|----------------------------|-------------------|-----------------------------|
| Date of Closure:           | 21/04/2020        |                             |
| Reason for Closure:        | No Further Action | ¥                           |
|                            |                   | Close Selected Cases Cancel |

- The Close Selected Cases/Enquiries box appears.
- The date of closure defaults to the date of action but this can be manually overridden. Choose the **Reason for Closure** and **Close Selected Cases**.

#### **Alter/Remove Cases**

You can search for cases you need to amend by entering the agency case reference, system case ID, client forename or surname and select **Search for Case**. Alternatively, have the case you need to amend already loaded and select **Use Current Case**.

| Home > Administration Console                                 | Home > Administration Console                                                                                |  |  |  |  |  |  |
|---------------------------------------------------------------|----------------------------------------------------------------------------------------------------|--|--|--|--|--|--|
| Agency Manager - Advanced Edit / Remove Cases                 |                                                                                                    |  |  |  |  |  |  |
| Administration Areas                                          | Search for Case                                                                                              |  |  |  |  |  |  |
| Dashboard  Agency Settings Data Retention                     | Agency Case Reference, System Case Id, Client Forename or Client Surname: Q Search for Case Use Current Case |  |  |  |  |  |  |
| <ul> <li>Team Management</li> </ul>                           | Case Search Results                                                                                          |  |  |  |  |  |  |
| <ul> <li>User Management</li> <li>Case Management</li> </ul>  | Please Enter Search Term Above                                                                               |  |  |  |  |  |  |
| Manage Adviser Cases<br>Alter / Remove Cases<br>Merge Clients |                                                                                                    |  |  |  |  |  |  |

- The list of cases in the example below is all these where the client's surname is Smith.
- Click on the any of the column headings to sort the list by that value.

| Search for | Case                                                                                             |               |                           |             |                 |                     |                         |  |
|------------|--------------------------------------------------------------------------------------------------|---------------|---------------------------|-------------|-----------------|---------------------|-------------------------|--|
| Agency Co  | gency Case Reference, System Case Id, Client Forename or Client Surname: Smith Q Search for Case |               |                           |             |                 |                     |                         |  |
| Case Sear  | ch Results                                                                                       |               |                           |             |                 |                     |                         |  |
|            |                                                                                                  |               |                           |             |                 |                     | Reassign Selected Cases |  |
| □ tF       | Case Ref 👙                                                                                       | Client Name 💠 | Current Matter Category 👙 | Open Date 🗘 | Close Date 🗘    | Case Owner 💲        | Actions \$              |  |
|            | 3046911   🖸                                                                                      | smith, Louise | Debt                      | 08/10/2014  | Case Not Closed | O'Brien (AM), Lynne | Actions -               |  |
|            | 3046915 🖸                                                                                        | Smith, Kinnan | Debt                      | 06/10/2014  | Case Not Closed | O'Brien (AM), Lynne | Actions -               |  |
|            | 5018080                                                                                          | Smith, Kinnan | Welfare Rights            | 17/01/2020  | Case Not Closed | O'Brien (AM), Lynne | Actions -               |  |
|            | 5018081 🖸                                                                                        | Smith, Kinnan | Welfare Rights            | 08/01/2020  | Case Not Closed | O'Brien (AM), Lynne | Actions -               |  |
|            | 5018082   🖸                                                                                      | Smith, Kinnan | Welfare Rights            | 08/01/2020  | Case Not Closed | O'Brien (AM), Lynne | Actions -               |  |
|            | 5018083   🖸                                                                                      | Smith, Kinnan | Welfare Rights            | 08/01/2020  | Case Not Closed | O'Brien (AM), Lynne | Actions -               |  |
|            | 5089569   🛃                                                                                      | Smith, Kinnan | Debt                      | 14/01/2020  | Case Not Closed | O'Brien (AM), Lynne | Actions -               |  |

Select the case you require to amend and which option from the Actions column on the right hand side of the row.

| □ t₹ | Case Ref 🗘  | Client Name 🗘 | Current Matter Category 🗘 | Open Date 🗘 | Close Date 💲    | Case Owner 💠        | Actions \$           |
|------|-------------|---------------|---------------------------|-------------|-----------------|---------------------|----------------------|
|      | 3046911     | smith, Louise | Debt                      | 08/10/2014  | Case Not Closed | O'Brien (AM), Lynne | Actions -            |
|      | 3046915   🗹 | Smith, Kinnan | Debt                      | 06/10/2014  | Case Not Closed | O'Brien (AM), Lynne | Actions              |
|      | 5018080   🗹 | Smith, Kinnan | Welfare Rights            | 17/01/2020  | Case Not Closed | O'Brien (AM), Lynne | Lock Client          |
|      | 5018081 🗹   | Smith, Kinnan | Welfare Rights            | 08/01/2020  | Case Not Closed | O'Brien (AM), Lynne | Restrict Case        |
|      | 5018082   🗹 | Smith, Kinnan | Welfare Rights            | 08/01/2020  | Case Not Closed | O'Brien (AM), Lynne | Delete Case          |
|      | 5018083 🖸   | Smith, Kinnan | Welfare Rights            | 08/01/2020  | Case Not Closed | O'Brien (AM), Lynne | Export Client to XML |

## **Lock Client**

This is an optional feature which can be activated by contacting the Helpdesk.

To lock a client, click the **Lock Client** link in the **Actions** column. This locks the client, preventing any changes being made to the client and the cases belonging to that client. Additionally, no new cases can be created for that client. When a search is made for that client, the results show greyed out. The cases can still be accessed but in a read only format.

#### **Alter Case**

This option allows you to:

 Amend the Matter Type and the Open Date for the case. If you are amending a welfare rights issue, a further dropdown box will show listing your agency's welfare rights issues for you to choose.

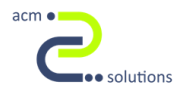

| Alter Case 3046915                                               |                                                           | ×    |
|------------------------------------------------------------------|-----------------------------------------------------------|------|
| Previous Case Status                                             | es                                                        |      |
| Open (Active)                                                    | 06/10/2014                                                |      |
| Matter Type:<br>Open Date:<br>Close Date:<br>Convert to Enquiry: | Debt     •       06/10/2014     Image: Case Is Not Closed |      |
|                                                                  | Make Changes Car                                          | ncel |

 Click Make Changes to alter the case. The changes are saved instantly – you are not asked to confirm them.

#### **Restrict Case**

This is an optional feature which can be activated by contacting the Helpdesk.

It provides functionality which allows only certain users to access a specific case or cases. This could be in circumstances where the case contains particularly sensitive information.

#### **Delete Clients/Cases**

 Once clients and cases have been deleted, this is a permanent action and cannot be reversed.

#### Delete a single case from a client with multiple cases

This functionality allows you to delete a single case. This is useful if the case was added in error.

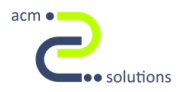

| Delete Client / Case                                                                                   | ×      |
|----------------------------------------------------------------------------------------------------|--------|
| Delete Case / Client Options                                                                           |        |
| A Please be aware. Deleting a Client / Case is permanent and cannot be reversed.                       |        |
| Please select what you wish to do with this Client/Case (smith, Louise/3046911):                       |        |
| O Delete this Case (3046911)                                                                           |        |
| This is useful when a case has been added in error and you wish to remove it entirely from the system. |        |
| Delete the Client Also                                                                                 |        |
| As this is the only case for this client, you can decide whether to keep or delete the client.         |        |
| O Delete this Client and ALL of their cases                                                            |        |
| This is useful when a client has asked to be forgotten from your agency.                               |        |
| Keep Non-Identifying Statistical Data for Reporting                                                    |        |
| You may wish to keep the non-identifying data for future reporting.                                    |        |
|                                                                                                    |        |
| Confirm Delete                                                                                         | Cancel |

 Select the first radio button in the pop-up box Delete this Case. If this is the only case for the client, you will be offered the additional option of deleting the client also. If you wish the keep the client record, they will remain on the system but with no case, untick the Delete the Client Also and then click Confirm Delete.

| Delete this Case (3046911) |                                                                                                    |  |  |  |  |  |
|----------------------------|----------------------------------------------------------------------------------------------------|--|--|--|--|--|
| This                       | This is useful when a case has been added in error and you wish to remove it entirely from the system |  |  |  |  |  |
|                            | Delete the Client Also                                                                                |  |  |  |  |  |
| As th                      | is is the only case for this client, you can decide whether to keep or delete the client.             |  |  |  |  |  |
|                            |                                                                                                    |  |  |  |  |  |

 You will then be asked if you are sure, click 'Yes' and the case will be deleted. If Delete the Client Also was ticked, the client will be deleted as well.

#### Delete a client and all of their cases

This functionality allows you to delete the client and all of their cases from the system. This is useful when the client has asked to be removed / forgotten from your agency.

- Select the second radio button in the pop-up box Delete this Client and ALL of their cases. Click Confirm Delete.
- This will remove all data about the client and all of their cases from the system.

Delete this Client and ALL of their cases This is useful when a client has asked to be forgotten from your agency.

 You will then be asked if you are sure, click 'Yes' and the case will be deleted. If Delete the Client Also was ticked, the client will be deleted as well.

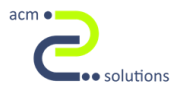

#### Delete a client and all of their cases - retaining statistical information

- This functionality allows you to delete the client and all of their cases from the system. This is useful when the client has asked to be removed / forgotten from your agency. However, you may have done quite a lot of work for the client and do not wish to delete this non-identifying information from the Reporting System.
- In the popup dialog, select Delete this Client and ALL of their cases. and tick the 'Keep Non-Identifying Statistical Data for Reporting

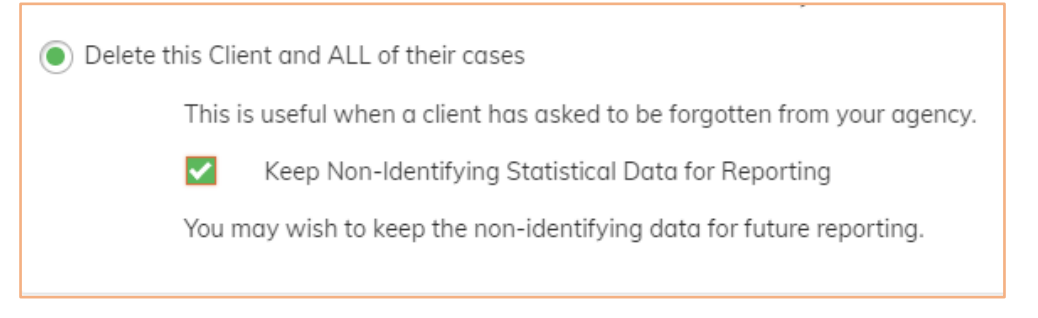

- Click Confirm Delete.
- You will then be asked if you are sure, click 'Yes' and the client and case(s) will be deleted.
- This will anonymise the client information, remove all notes and prevent you from accessing the client/cases in the main application. However, all of the non-identifying data (Work Completed, Outcomes etc.) will be retained and can be accessed from the reporting application.

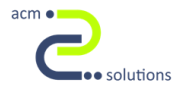

i

i

#### **Merge Clients**

This functionality allows you to merge multiple duplicate clients into one record.

When you select **Merge Clients**, you will be presented with a page asking you to input firstly, the client you wish to be kept.

Type in the name of the client you wish to keep and click **Search**. Click the radio button next to the relevant client and click **Next**.

| <u>ج</u>  | Search for Client To Be Kept<br>Enter the name of the client that you want to keep. |             |                  |                |  |  |  |
|-----------|-------------------------------------------------------------------------------------|-------------|------------------|----------------|--|--|--|
| Search Fo | r Target Client :                                                                   | fraser      |                  |                |  |  |  |
| 5         | Selected                                                                            | Client Id   | Client Full Name | Client Summary |  |  |  |
|           | ۲                                                                                   | FRA/2496277 | Jamie Fraser     | i              |  |  |  |
|           | $\bigcirc$                                                                          | FRA/2645846 | Jamie Fraser     | ī              |  |  |  |
|           |                                                                                     |             |                  | Next >         |  |  |  |
|           |                                                                                     |             |                  |                |  |  |  |
|           |                                                                                     |             |                  | Client Summary |  |  |  |

To ensure you have the correct client, you can click on the button in the Client Summary panel for more expansive information.

Type in the name of the duplicated client and click **Search**. Click the radio button next to the relevant client and click **Next**.

|                                                                                            | Search f        | or Client To Be Kept<br>of the client that you want to keep. |                  | $\bigotimes$      |  |
|--------------------------------------------------------------------------------------------|-----------------|--------------------------------------------------------------|------------------|-------------------|--|
| Search for Duplicate Client Enter the name of the duplicate client that you want to merge. |                 |                                                              |                  |                   |  |
| Search                                                                                     | For Duplicate C | lient: fraser Search                                         |                  |                   |  |
|                                                                                            | Selected        | Client Id                                                    | Client Full Name | Client Summary    |  |
|                                                                                            |                 | FRA/2645846                                                  | Jamie Fraser     | Ĩ                 |  |
|                                                                                            |                 |                                                              |                  | < Previous Next > |  |

A list of **Merge Client Options** displays the clients that have been selected along with your options.

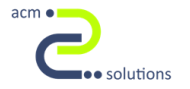

|              | Search for Client To Be Kept<br>Enter the name of the client that you want to keep.                                                                                                    | $\overline{\mathbb{C}}$ | ) |
|--------------|----------------------------------------------------------------------------------------------------|-------------------------|---|
|              | Search for Duplicate Client<br>Enter the name of the duplicate client that you want to merge.                                                                                             | $\overline{\mathbb{C}}$ | ) |
| Э            | Merge Client Options<br>Select the merge options required.                                                                                                    |                         |   |
|              | Merge Client Details<br>Move any cases belonging to duplicate clients to the Merge Client<br>Delete Duplicate Client(s) After Merge<br><u>Client To Keep</u><br>mile Fraser (2496277)     |                         |   |
| Je<br>A<br>C | Duplicate Client(s) To Merge<br>mie Fraser (2677123)<br>Il cases will be moved to client Jamie Fraser (2496277)<br>uplicate client(s) will be deleted after all records have been merged. |                         |   |
|              |                                                                                                    | < Previous Next >       |   |

- Merge Client Details compares the client records and returns any conflict.
- Move any cases belonging to duplicate client to the Merge Client will move any cases found to the merged client.
- Delete Duplicate Client(s) After Merge will delete all duplicate client(s) after client details and cases have been merged.
- When you click Next, the system will compare the client records to display any conflicting information. Select the correct values, click Finish and the merge will be completed.

| Merge Client Options<br>Select the merge options required.                                   |                                  | $\bigcirc$              |  |  |  |  |
|----------------------------------------------------------------------------------------------|----------------------------------|-------------------------|--|--|--|--|
| Merge Client Conflicts<br>Verify any conflicting data.                                       |                                  |                         |  |  |  |  |
| Please select the correct values from the target and duplicate client that you wish to keep. |                                  |                         |  |  |  |  |
| Field Name                                                                                   | Target Client To Keep            | Duplicate Client        |  |  |  |  |
| Client Address                                                                               | 🔵 16 Church Street, G82 1QL      | 1 Lonmay Road, G33 4EL  |  |  |  |  |
| Gender                                                                                       | O [Not Specified]                | Male                    |  |  |  |  |
| Health Issues                                                                                | O Health problem (no disability) | None                    |  |  |  |  |
| Telephone Numbers                                                                            | 07895462484                      | 07895462322             |  |  |  |  |
| Income Band                                                                                  | £0 - £6,000                      | [Not Specified]         |  |  |  |  |
| Marital Status                                                                               | Couple                           | O [Not Specified]       |  |  |  |  |
| Sexual Orientation                                                                           | [Not Specified]                  | Not Known               |  |  |  |  |
| Main E-Mail Address                                                                          | 🔿 fraserjam@hotmail.co.uk        | jamiesfraser4@gmail.com |  |  |  |  |
| Household Status                                                                             | [Not Specified]                  | Single Adults           |  |  |  |  |
| Preferred Weather                                                                            | Cold                             | [Not Specified]         |  |  |  |  |
| Risk of Homelessness                                                                         | Not at Risk                      | [Not Specified]         |  |  |  |  |
|                                                                                              |                                  | < Previous Finish       |  |  |  |  |

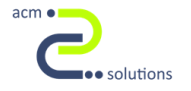